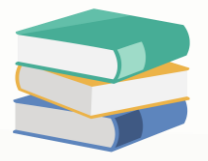

## How can I set access right for the view of GLAccount? The column displayed Protected content now

## Scenario:

In the GST Deposit screen, the column GL Account is now indicated as Protected Content. How can I set the access right for the display

| 🛐 GST Deposits                                         |                |           |           |            |           |                      |  |  |  |
|--------------------------------------------------------|----------------|-----------|-----------|------------|-----------|----------------------|--|--|--|
| Details Customer GST                                   |                |           |           |            |           |                      |  |  |  |
| Customer v                                             | Agent          | •         | Date      | 27/03/2023 | *         |                      |  |  |  |
| Currency Protected Content                             | Rate           | 1.0000000 | Receipt # | OR2303/002 |           | · ···                |  |  |  |
| GLAccount Protected Content                            | Cheque/Ref No. |           | Amount    | 0.00       |           | 0.00 Pay All         |  |  |  |
| Receiver                                               | Due Amount     |           |           |            |           |                      |  |  |  |
| Description PAYMENT FOR ACCOUNT                        |                |           | ĺ         | Tax        | Inclusive | Rounding             |  |  |  |
| Tax Code Protected Content                             | Tax Rate       | 0.00%     |           |            |           |                      |  |  |  |
| Bank Charges 0.00 ····                                 |                |           |           |            |           |                      |  |  |  |
| Debtor Deposit Links Notes Multi Payments 🖺 Files Info |                |           |           |            |           |                      |  |  |  |
| □ 6 6 × 1 = T view Variants + 0 0 0 0 0 1 0 1 2        |                |           |           |            |           |                      |  |  |  |
| ARReceipt                                              |                | Deposi    | t Amount  |            |           | Deposit Amount Local |  |  |  |
|                                                        |                |           |           |            |           |                      |  |  |  |
|                                                        |                |           |           |            |           |                      |  |  |  |

If I check another transaction, e.g. customer receives payment, I cannot see the content as well

| 🛐 Receive Payments                                                                                                    |                                      |                |      |                |            |  |                    |  |   |              |
|----------------------------------------------------------------------------------------------------|--------------------------------------|----------------|------|----------------|------------|--|--------------------|--|---|--------------|
| Details Customer Others                                                                                                    |                                      |                |      |                |            |  |                    |  |   |              |
| Customer                                                                                                    | -                                    | Receive        |      | Doc Date       | 27/03/2023 |  |                    |  |   | · ···        |
| Currency                                                                                                    | Protected Content                    | Agent          | *    | Receipt #      | OR2303/002 |  |                    |  |   | · ···        |
| Rate                                                                                                    | 1.00000000                           | Bank Charges   | 0.00 | Cheque/Ref No. |            |  |                    |  |   |              |
| Deposit To                                                                                                    | Protected Content                    | Payment Method | •    | Amount         |            |  |                    |  |   | 0.00 Pay All |
| Description                                                                                                    | Description PAYMENT FOR ACCOUNT •••• |                |      |                |            |  |                    |  |   |              |
| Knockoff   Multiple Payments   Notes   If Files   Info     Auto Match   Clear Match   Image: Clear Match   Image: Clear Match< |                                      |                |      |                |            |  | Forex Posting Date |  |   |              |
|                                                                                                    |                                      |                |      |                |            |  |                    |  | ] |              |

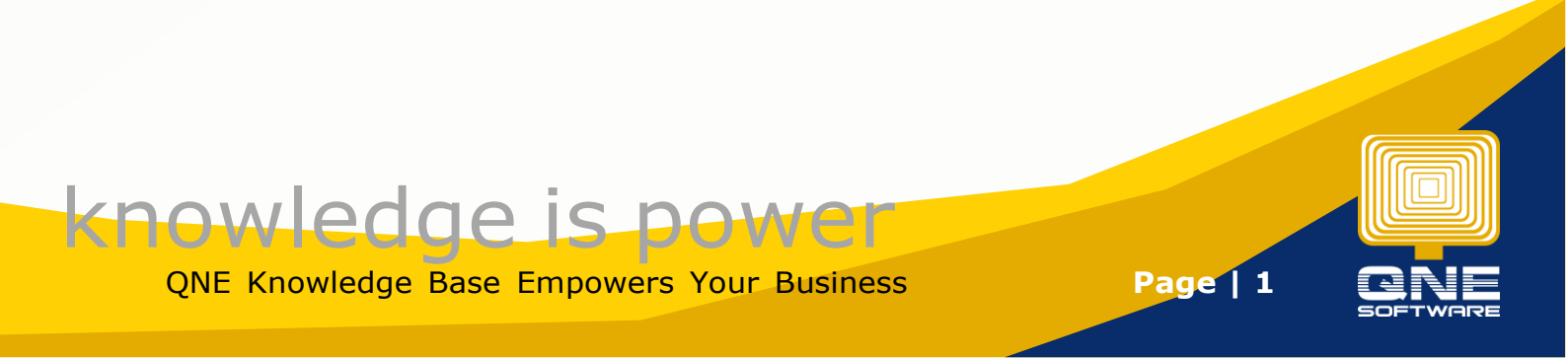

## Solution

Maintenance > User Roles > Select the user role that cannot view the GL Account Search for `GL Account' > Enable `Navigate' and `Read'.

| File Home Edit Task V                                                                                                    | View Tools Inquiry                   | Maintenance                          |                                |              |        |         |       |  |  |
|----------------------------------------------------------------------------------------------------|--------------------------------------|--------------------------------------|--------------------------------|--------------|--------|---------|-------|--|--|
| Werk Roles   Washington   Washington |                                      |                                      |                                |              |        |         |       |  |  |
| Navigation 🕒 🗄 X 🥝 Security System 🦁 Sales - Security 🧊 Purchase - Secu                                                                                                    |                                      |                                      |                                |              |        |         |       |  |  |
| Default Security System Role                                                                                                    |                                      |                                      |                                |              |        |         |       |  |  |
| 📠 KIV/Draft                                                                                                    | Name ADMIN DEPARTMENT Administrative |                                      |                                |              |        |         |       |  |  |
| 🔏 My Details                                                                                                    |                                      |                                      |                                |              |        |         |       |  |  |
| Security System User                                                                                                    | ☑ Unange new Password Every          |                                      |                                |              |        |         |       |  |  |
| 🧐 Security System Role                                                                                                    | Description                          |                                      |                                |              |        |         |       |  |  |
| 📝 User Default Form Formats                                                                                                    |                                      |                                      |                                |              |        |         |       |  |  |
|                                                                                                    |                                      |                                      |                                |              |        |         |       |  |  |
|                                                                                                    | Permissions Users Grades             |                                      |                                |              |        |         |       |  |  |
|                                                                                                    | 👂 Data Operations 📑                  | Other Operations 😼 Dashboard 🖉 Trans | actions 🔀 Reports 🔒 Current Pe | ermissions   |        |         |       |  |  |
|                                                                                                    | 🖉 • 🥝 • 📄 🖻                          | View Variants 🔹 💿 🗿 🍞 All            | - 🖪 - 😡                        |              |        |         |       |  |  |
| Favorites                                                                                                    | Business Object                      |                                      | Navigate                       | Read         | Create | Preview | Print |  |  |
| Bashboard                                                                                                    | T soc                                |                                      |                                |              |        |         |       |  |  |
| W. Concerl Lodger                                                                                                    | Generate GAF                         |                                      |                                |              |        |         |       |  |  |
| u General Ledger                                                                                                    | eneral Ledger Generate QAP DAT File  |                                      |                                |              |        |         |       |  |  |
| Customer Generate SRS CSV File                                                                                                    |                                      |                                      |                                |              |        |         |       |  |  |
| M Suppler                                                                                                    | Gift Recipient                       |                                      |                                |              |        |         |       |  |  |
| - ouppier                                                                                                    | GL ACCOUNT GL Multi Currency Report  |                                      |                                | <u> </u>     |        |         |       |  |  |
| 🕪 Sales                                                                                                    | GLAccount Tax Code Li                | nks                                  |                                |              | <      | V       |       |  |  |
| 🛒 Purchases                                                                                                    | ISES GLBIRCIs Info                   |                                      |                                | <br>✓        | V      | V       |       |  |  |
| Ctocks                                                                                                    | GLTransaction                        |                                      | 1                              | $\checkmark$ | ¥      |         | 1     |  |  |

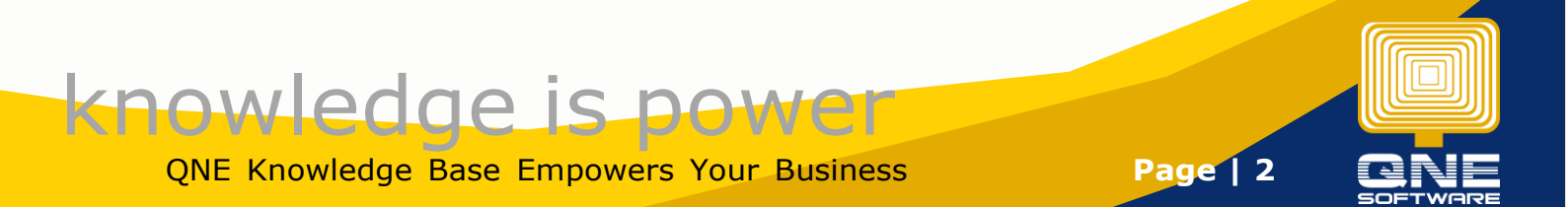